# GOOGLE DOCS

## Peer-feedback og samarbejde

Google Docs kan fungere som et interaktionsredskab, eftersom de studerende har mulighed for at skrive i det samme dokument, herunder skrive kommentarer til hinanden, samt chatte. Derudover har de mulighed for at tilgå en *history*-funktion, der viser tidligere versioner af dokumentet. Google Docs er særligt velegnet til aktiviteter, der involverer peer-feedback eller feedback fra underviseren. Eksempelvis kan studerende samarbejde om opgaver, f.eks. tekster på fremmedsprog og give feedback til studerende evt. på andre hold eller årgange. De studerende lærer af og forbedrer deres egne opgaver ved at blive bevidste om og reflektere over andres overvejelser og handlinger i forbindelse med deres løsning af de samme typer opgaver. Underviseren har derudover mulighed for at læse og skrive kommentarer til de studerendes tekster løbende og dermed følge med i deres proces.

Når man introducerer en aktivitet, som involverer peer-feedback i sin undervisning, skal man forberede de studerende. Peer-feedback skal instrueres, rammesættes og følges. Den kan være kriteriebaseret eller læserbaseret. Inspiration til formulering af instruktion kan findes i studiemetroen (<u>http://studiemetro.au.dk/atskrive/feedback/</u>).

#### Eksempel på instruktion til studerende der skal give feedback til medstuderende:

- Vær opmærksom på de stillede krav til opgaven
- Skriv kommentarer til konkrete tekststeder
- Giv både positiv feedback og feedback, der peger på noget, der kan forbedres
- Tag evt. udgangspunkt i spørgsmålene på arket (<u>http://studiemetro.au.dk/fileadmin/www.studiemetro.au.dk/Pink\_At\_skrive\_uni</u> versitetsopgaver/Feedback/Spoergsmaal\_til\_feedback\_paa\_akademiske\_tekste <u>r.pdf</u>)

Der er to muligheder når man vil i gang med at anvende Google Docs til peerfeedback i sin undervisning. De studerende kan enten selv oprette en Google-konto og herefter oprette og dele Google-dokumenter. Alternativt, kan underviseren oprette en mappe til holdet, som alle studerende får adgang til via web-adressen, som f.eks. kan anbringes i lektionsplanen i Blackboard.

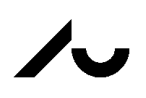

## Sådan opretter du en hold-mappe i Google Docs:

- 1) Som underviser skal du oprette en Google konto, hvis du ikke allerede har én (<u>https://accounts.google.com/signup?hl=da</u>)
- 2) Herefter logger du ind på din G-mail, og vælger ikonet 🛄 . Nu kan du vælge

ikonet 🔄 . Alternativt kan du gå til din Google søgeside. Her vil du finde samme ikon.

3) Vælg herefter ikonet og vælg "mappe" og navngiv denne. Vælg "Opret"

| Ny mappe         |          | ×     |
|------------------|----------|-------|
| Instruktorkursus | F16      |       |
|                  | Annuller | Opret |

4) Højre-klik på navnet på den nye mappe, vælg "del".

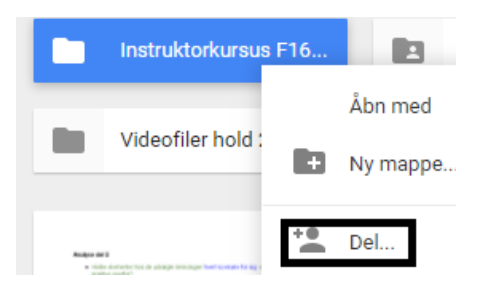

5) Vælg nu "Få link til deling":

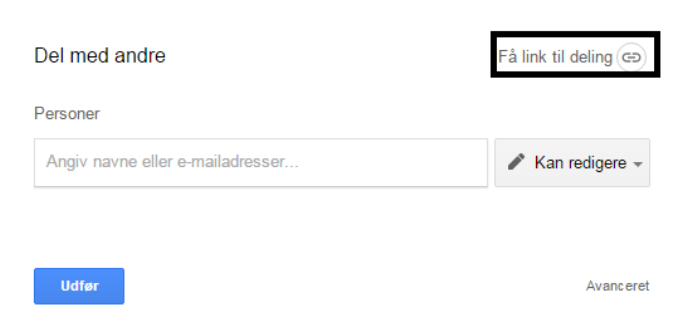

Nu ses linket, som kan kopieres og deles i fx Blackboard. Læg mærke til at der er valgt "Alle med linket kan redigere":

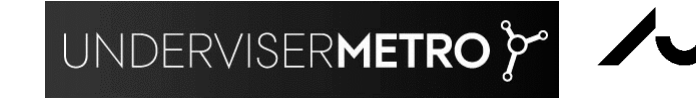

| Del med andre                                       | Få link til deling 😔   |
|-----------------------------------------------------|------------------------|
| Linkdeling er slået til Få flere oplysninger        |                        |
| Alle med linket kan redigere 🔻                      | Kopiér link            |
| https://drive.google.com/folderview?id=0B0zmqQcvs6s | TeF9vTTFYdTZjZlk&usp=s |

- 6) Vælg nu "udfør". De studerende kan nu skrive og redigere i de dokumenter som mappen indeholder, hvis de får link'et.
- 7) Vil du oprette et dokument i mappen vælger du blot "opret dokument". Alle dokumenter, der oprettes i mappen, vil blive delt med alle, der har linket. De studerende optræder anonymt i dokumenterne, med mindre de opretter en Google-konto.

#### Peer-feedback med Google Docs i praksis

#### Udarbejd en opgaveformulering

#### Overvej

• Hvordan manuskriptet for denne aktivitet skal præsenteres for de studerende. Dette kan med fordel ske i lektionsplanen i Blackboard.

### Tydeliggør for de studerende i manuskriptet:

- Formålet med at deltage i denne aktivitet (læringsmål)
- Aktiviteter undervejs:
  - Proceduren for peer-feedback. Hvem der skal give feedback på hvilke opgaver.
  - Skal de studerende revidere deres opgave efter peer-feedback og efterfølgende aflevere opgaven til underviseren.
- Hvornår de ovennævnte aktiviteter skal finde sted
- Hvilke roller de studerende skal varetage undervejs. Kriterier for/instruktion til peer-feedback

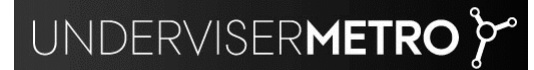

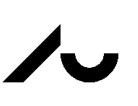

#### Vær sikker på at de studerende:

• Har adgang til Google-mappen

## Visning af et Google Doc i Blackboard

Gå til det Google Doc du gerne vil vise i Blackboard. Vælg nu "Filer" og herefter "Udgiv på nettet"

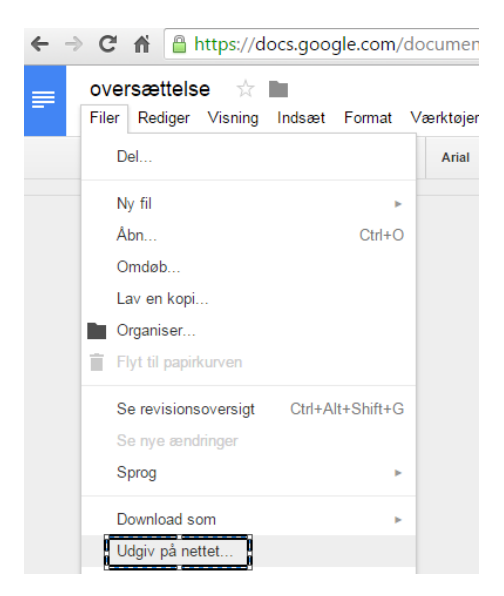

Nu skal du vælge at gøre dokumentet offentligt. Vælg knappen "Offentliggør" og herefter fanen "Integrer":

|                                                                                                    | × | Offentliggør på internettet                                                                                                    |
|----------------------------------------------------------------------------------------------------|---|----------------------------------------------------------------------------------------------------|
| Offentliggør på internettet                                                                                                    |   | Dette dokument er offentliggjort på internettet.                                                                                    |
| Dette dokument er ikke offentliggjort på internettet.                                                                                       |   | Gør dit indhold synligt for alle ved at offentliggøre det på nettet. Du kan linke til eller                                         |
| Gør dit indhold synligt for alle ved at offentliggøre det på nettet. Du kan linke til eller<br>integrere dit dokument. Få flere oplysninger |   | integrere dit dokument. Få flere oplysninger                                                                                        |
| Link Integrer                                                                                                    | _ | Link Integrer                                                                                                    |
| Offentliggør                                                                                                    |   | <iframe src="https://docs.google.com/document/d/1HVqD370Cdt-&lt;br&gt;0Wd5oEoog5dNG4dHcpqYKcQH2Vru8u24/pub?embedded=true"></iframe> |
|                                                                                                    | - |                                                                                                    |
| <ul> <li>Offentliggjort indhold og indstillinger</li> </ul>                                                                                 |   | Offentliggjort                                                                                                    |
|                                                                                                    |   |                                                                                                    |

Den kode som ses i boksen (til højre) skal nu kopieres og anvendes i Blackboard.

l Blackboard opretter du nu et Item hvori dit Google Doc skal vises. De studerende kan ikke skrive i dette Google Doc direkte i Blackboard. Derfor kan det være en god ide også at levere linket hertil.

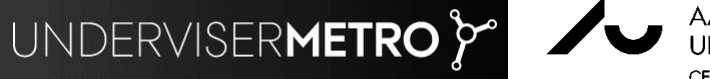

| Google Doc 🛛                    |           |  |  |  |  |  |  |  |
|---------------------------------|-----------|--|--|--|--|--|--|--|
| Build Content. V Assessments. V |           |  |  |  |  |  |  |  |
| Create                          | New Pag   |  |  |  |  |  |  |  |
| Item                            | Content F |  |  |  |  |  |  |  |
| File                            | Module P  |  |  |  |  |  |  |  |
| Audio                           | Blank Paç |  |  |  |  |  |  |  |

I formularen skriver du en overskrift.

For at lavere et link til Google Doc skriver du en tekst fx som herunder og sætter linket ind.

1. Content Information

| <b>⊹</b> №    | lame           |                          |        |                |       | ľ       | Vore  | s fæl | les G | ioogle | e Do | c til op          | gave           | 5    |              |      |    |     |     |           |     |     |      |     |     |     |     |             |     |      |  |
|---------------|----------------|--------------------------|--------|----------------|-------|---------|-------|-------|-------|--------|------|-------------------|----------------|------|--------------|------|----|-----|-----|-----------|-----|-----|------|-----|-----|-----|-----|-------------|-----|------|--|
| Color         | ur of          | Nam                      | e      |                |       |         |       | 0     | Blac  | k      |      |                   |                |      |              |      |    |     |     |           |     |     |      |     |     |     |     |             |     |      |  |
| Text<br>For t | he to          | olbar                    | r, pre | ss Al          | _T+F  | 10 (PC  | C) oi | ALT   | F+FN  | I+F10  | ) (M | ac).              |                |      |              |      |    |     |     |           |     |     |      |     |     |     |     |             |     |      |  |
| Т             | T              | $\underline{\mathbf{T}}$ | Ŧ      | Pa             | ragra | ph 🔻    | , 1   | Arial |       | •      | 3    | (12p              | t)             | ۲    | ≔            | Ŧ    |    | *   | т   | *         | ø   | *   | æ    |     |     |     |     |             |     |      |  |
| Ж             | D              | Û                        | Q      | 5              | 01    | =       | ≣     | ≣     | ≣     | Ì      | =    | ${\tt T}^{\rm x}$ | $\mathbf{T}_x$ | ð    | ₹'5          | ۲ſ   | ¶٩ | -   | - • | _         | _   | **  | ÷ +  |     |     |     |     |             |     |      |  |
| <u>•</u>      | Ø              | 1                        | Þ      | $\mathbf{f}_x$ | N     | lashupt | s -   | ¶     | 66    | C      | ٢    | \$                | ⊞              |      |              |      |    |     |     |           |     |     |      |     | ] F | ITH | . s | s           |     |      |  |
| Lin           | k <u>til</u> ( | Goog                     | gle D  | )oc:]          | nttps | //docs  | s.qo  | oale  | e.con | n/doo  | cum  | ent/d             | /1 <u>H</u> \  | /qD3 | 370 <u>C</u> | dt-0 | Wd | 50E | 000 | <u>q5</u> | ING | 4dt | lcpc | 1YF | KcC | ЭH, | 2Vr | <u>u8</u> u | 24/ | edit |  |

Linket fungerer først når du markerer linket og vælger knappen som du kan se herover. Der åbnes nu en boks hvori du kan indsætte linket og vælge at Google Doc vises i en nyt vindue. Vælg til sidst "Insert".

| This and the second second se |               |            |
|----------------------------------------------------------------------------------------------------|---------------|------------|
| 🔒 https://bb.au.dk/webapps/vtbe-tinymce/tiny_mce/plugins/advlink/link.jsp?name=htmlData_text&strCou                                                                                                    | urseId=Test_8 | 30071&cc Q |
| General                                                                                                    |               |            |
| Link Path https://docs.google.com/document/d/1HVqD370Cdt-0Wd5oEoog                                                                                                    |               |            |
| Browse My Computer Browse Content Collection                                                                                                    |               |            |
| When attaching a file from your computer, you must first submit the content item, so that the file is assigned a permanent URL.                                                                                                    |               |            |
| Target Open in New Window (_blank)                                                                                                    |               |            |
| Title                                                                                                    |               |            |
| Class - Not Set                                                                                                    |               |            |
|                                                                                                    |               |            |
|                                                                                                    | Cancel        | Insert     |

For at få vist Google Doc i dette Item skal du nu vælge HTML-knappen i editoren

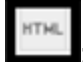

Nu åbnes en boks hvor du indsætter koden fra det pågældende Google Doc:

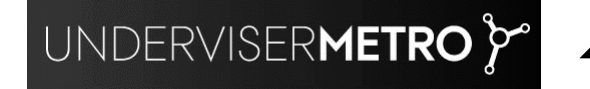

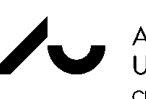

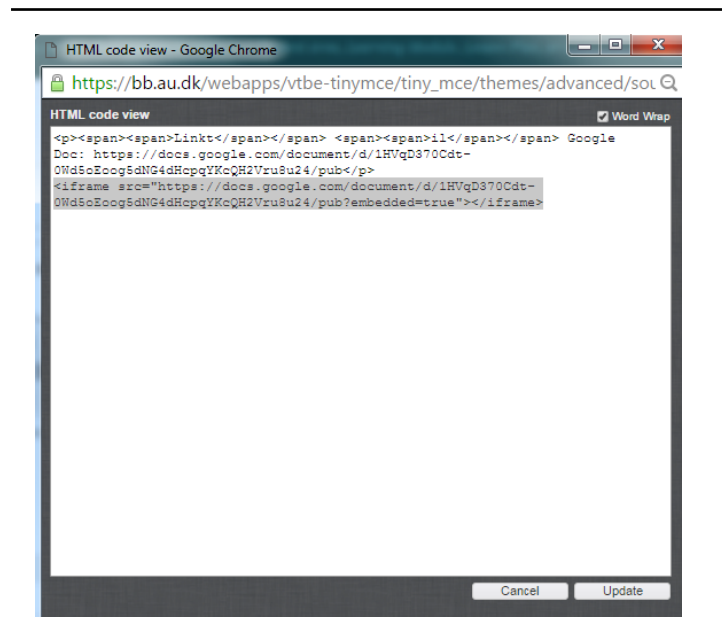

Vælg herefter "Update". For at opnå den bedste visning i Blackboard skal du nu højre-klikke på den farvede boks og vælge Edit Embedded Media (se billede herunder):

| 1. | Content Information                                    |        |       |       |                |       |        |      |     |      |      |     |              |     |                  |                           |      |      |      |     |
|----|--------------------------------------------------------|--------|-------|-------|----------------|-------|--------|------|-----|------|------|-----|--------------|-----|------------------|---------------------------|------|------|------|-----|
|    | * Name                                                 |        |       |       |                |       |        |      |     |      |      |     |              |     |                  |                           |      |      |      |     |
|    | Colou                                                  | ir of  | Nam   | е     |                |       |        |      | 6   | 9    | Blac | :k  |              |     |                  |                           |      |      |      |     |
|    | Text<br>For t                                          | ne to  | olbar | , pre | ss Al          | LT+F  | 10 (F  | PC)  | or  | ALT  | +FN  | ↓+F | 10 (         | (Ma | IC).             |                           |      |      |      |     |
|    | т                                                      | T      | T     | Ŧ     | Par            | ragra | ph     | ۲    | A   | rial |      |     | ٠            | 3   | (12              | t)                        | ٠    | ≣    | *    |     |
|    | Ж                                                      | D      | Ô     | Q     | 5              | 01    | ≣      | ≣    | -   |      | ≣    | Ì   | 4            |     | $\mathbf{T}^{x}$ | $\mathbf{T}_{\mathbf{x}}$ | d    | 25   | ۲¶   | ٩   |
|    | <u>.</u>                                               | Ø      | 1     | Þ     | $\mathbf{f}_x$ | ¢۸    | fashu  | ps   | *   | ¶    | 66   | (   | Ð (          | ٢   | \$               |                           |      |      |      |     |
|    | Lini                                                   | d il ( | 3009  | gle D | )oc: 1         | nttps | ://doo | CS.( | 300 | ogle | .coi | m/d | ocu          | ume | ent/c            | 1/1HN                     | /qD: | 370C | dt-0 | )W( |
|    |                                                        |        |       |       |                |       |        |      |     |      |      | *   | Cu           | t   |                  |                           |      |      |      |     |
|    | Path                                                   | :p»    | med   | ia    |                |       |        |      |     |      |      | Û   | Pa           | ste |                  |                           |      |      |      |     |
|    |                                                        | ÷.     |       |       |                |       |        |      |     |      |      | 0   | Lin          | ık  |                  |                           |      |      |      |     |
|    |                                                        |        |       |       |                |       |        |      |     |      |      | ć'5 | Re           | mo  | ve Li            | nk                        |      |      |      |     |
| 2. | Atta                                                   | chi    | mer   | its   |                |       |        |      |     |      |      | 1   | Im           | age |                  |                           |      |      |      |     |
|    | If you select a file you do not want, click <b>D</b> o |        |       |       |                |       |        |      |     | Do   | Þ    | Ed  | gnn<br>lit E | mbe | ded              | Medi                      | 8    | att  | ach  |     |

Vælg nu nedenstående dimensioner:

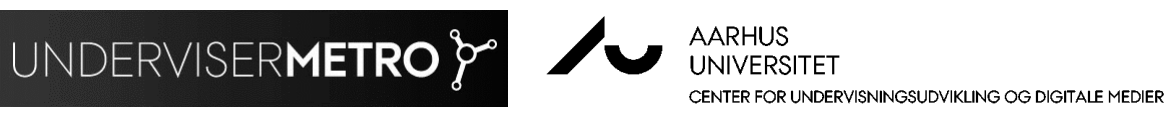

| Attps://bb.au.dk/webapps/vtbe-tinymce/tiny_mce/plu |                                                                     |              |                                           |  |  |  |  |  |  |  |  |
|----------------------------------------------------|---------------------------------------------------------------------|--------------|-------------------------------------------|--|--|--|--|--|--|--|--|
| General                                            | Advanced                                                            | Source       |                                           |  |  |  |  |  |  |  |  |
| Туре                                               | Iframe                                                              |              | ¥                                         |  |  |  |  |  |  |  |  |
| 📌 File/URL                                         | ☆ File/URL https://docs.google.com/document/d/1HVqD370Cdt-0Wd5oEoog |              |                                           |  |  |  |  |  |  |  |  |
|                                                    | Browse My                                                           | Computer     | Browse Content Collection                 |  |  |  |  |  |  |  |  |
|                                                    | When atta                                                           | ching a file | from your computer, you must first su     |  |  |  |  |  |  |  |  |
| Dimensions                                         | 800                                                                 | 600          | <ul> <li>Constrain Proportions</li> </ul> |  |  |  |  |  |  |  |  |
|                                                    |                                                                     |              |                                           |  |  |  |  |  |  |  |  |

Vælg "Update". Vælg "Submit". Nu ses Google Doc i Blackboard. Visningen vil automatisk blive opdateret når der ændres noget i dokumentet (der kan dog gå nogle minutter).

| Google Doc                      | •                                                                                                    |                                                                                                    |                                                                                                    |         |
|---------------------------------|----------------------------------------------------------------------------------------------------|----------------------------------------------------------------------------------------------------|----------------------------------------------------------------------------------------------------|---------|
| Build Content. V Asse           | essments . 🗸 🛛 Tools . 🗸                                                                                                    | Partner Content . ~                                                                                                    |                                                                                                    |         |
| Vores fælles<br>Link til Google | Google Doc til opgav                                                                                                    | e 5<br>m/document/d/1HVqD37                                                                                                    | 'OCdt-OWd5oEooq5dNG4dHcpqYKcQH2Vru8u'                                                                                                    | 24/edit |
|                                 | Lorem ipsum dolor sit amet<br>congue euismod. In iaculis,<br>Phasellus congue hendreri<br>bibendum dolor. Etiam vulpu<br>Morbi eleifend interdum eros<br>Maecenas malesuada elit d<br>dignissim sem, ut consectet<br>nostra, per inceptos himena<br>convalls lectus uma eu mi,<br>eros elit quis neque. Curab<br>iaculis enim eget mauris mi<br>tempus uma. Aliquam eget<br>semper dolor nec, venenat<br>facilisis, risus ante accumsar<br>Nullam aliquam et ligula nec<br>dolor. Sed neque purus, p<br>malesuada nibh blandit a. U<br>euismod magna at, sollicitud | , consectetur adipiscing elit.<br>nisi eget dictum ultricies, risi<br>t dui, ac dignissim ex vesti<br>tate risus varius odio lacinia<br>te ultrices. Fusce in justo lac<br>ui, ac venenatis felis auctor<br>ur ligula libero nec est. Clasi<br>eos. Vestibulum aliquam, ai<br>cras euismod, odio eu so<br>itur faucibus diam quis inter<br>attis euismod. Aenean oursi<br>elit tortor. Praesent quis nisli<br>is sapien. Maecenas semp<br>n orci, efficitur cursus dolor to<br>o vulputate. Morbi pretium fin<br>pellentesque a condimentu<br>ti honcus purus a magna ma<br>din lorem. Donec justo arcu, | Sed vitae placerat ante. Nam lacinia tellus ac ligula<br>us purus ultricies est, eget efficitur diam dui vel lorem,<br>bulum eu. Cras ut tortor scelerisque, lobortis mi eu,<br>i feugiat. Aenean congue egestas justo quis pharetra.<br>sus.<br>• ut. Fusce tempus, sem ac efficitur facilisis, orci dolor<br>is aptent taciti sociosqu ad litora torquent per conubia<br>nte eget egestas hendrerit, elit augue iaculis diam, a<br>les malesuada, felis dolor hendrerit lacus, id lobortis<br>dum sollicitudin. Aenean sit amet iaculis mauris. Nam<br>us aliquet laoreet. Aliquam id aliquam lorem, efficitu<br>eu arcu faciolus facilisis. Etiam lacinia erat sollicitudin,<br>er tincidunt porta. Aenean vehicula, felis ut pretium<br>rtor eget nisl.<br>ibus rutrum. Integer cursus finibus odio, eu sollicitudin<br>m in, rutrum ac lorem. Sed dapibus risus diam, in<br>simus, a porta quam facilisis. Nulla eu sapien egestas,<br>sagittis portitor facilisis consectetur, condimentum at |         |

UNDERVISER**METRO >** 

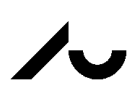